# คู่มือ

# ระบบฐานข้อมูลห้องปฏิบัติการวิเคราะห์เอกชน สำหรับเจ้าหน้าที่ห้องปฏิบัติการฯ

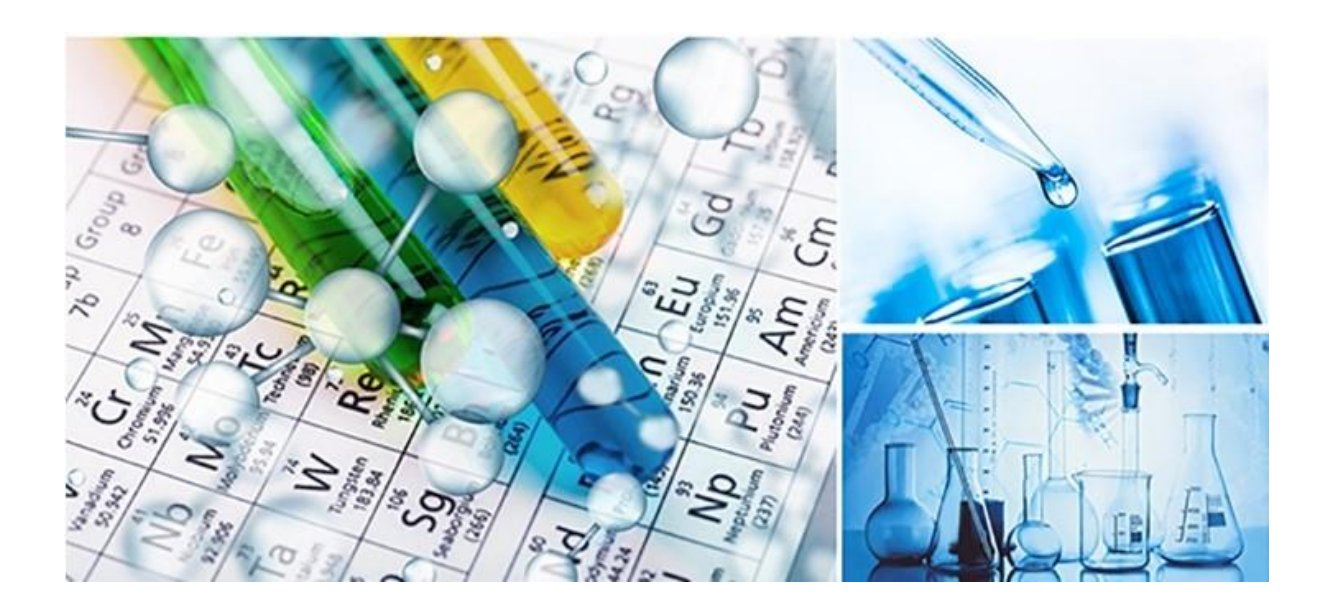

บริษัท เจแอล คอนโทรล จำกัด สิงหาคม 2564

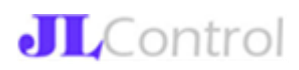

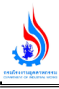

# สารบัญ

|                                      | หน้า |
|--------------------------------------|------|
| 1. ที่มาของระบบงาน                   | 2    |
| 2. แผนภาพการทำงานของระบบ             | 3    |
| 3. การเข้าหน้าระบบงาน (Front Office) | 4    |
| 4. การลงทะเบียนผู้ใช้งานระบบ         | 5    |
| 5. การเข้าใช้งานระบบ                 | 7    |
| 6. เมนูการใช้งานระบบ                 | 8    |
| 7. การติดตามสถานการณ์คำขอ            | 12   |

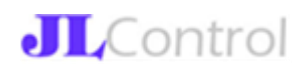

### 1. ที่มาของระบบงาน

จากนโยบายของรัฐบาลเพื่อเป็นการรองรับการเปลี่ยนแปลงของประเทศไทยที่ก้าวสู่ Thailand 4.0 ยุทธศาสตร์กระทรวงอุตสาหกรรมสู่ Industrial 4.0 และแผนยุทธศาสตร์กรมโรงงาน อุตสาหกรรม DIW 4.0 นโยบายสำคัญของรัฐบาลและกระทรวงอุตสาหกรรม ในด้านการอำนวยความสะดวก ของผู้ประกอบการโดยการนำระบบเทคโนโลยีเข้ามาใช้ในการอนุญาตต่าง ๆ เพื่อเพิ่มประสิทธิภาพ ทั้งนี้ ห้องปฏิบัติการวิเคราะห์มีบทบาทที่สำคัญในการสนับสนุนการตรวจวัด วิเคราะห์มลพิษอุตสาหกรรม และ ให้การสนับสนุนการกำกับดูแลการปลดปล่อยมลพิษของโรงงาน รวมถึงห้องปฏิบัติการวิเคราะห์เอกชนที่ขึ้น ทะเบียนกับกรมโรงงานอุตสาหกรรม มีบทบาทสำคัญในการสนับสนุนการกำกับดูแลการปลดปล่อยมลพิษของ โรงงานอุตสาหกรรม เนื่องจากโรงงานอุตสาหกรรมที่กฎหมายกำหนดไว้ ต้องจัดทำรายงานชนิดและปริมาณ สารมลพิษที่ระบายออกนอกโรงงาน การวิเคราะห์เอกชนเป็นไปโดยถูกต้องตาม มาตรฐานและเป็นที่เชื่อถือได้ จะต้องดำเนินการวิเคราะห์โดยห้องปฏิบัติการวิเคราะห์เอกชนเป็นไปโดยถูกต้องตาม มาตรฐานและเป็นที่เชื่อถือได้ จะต้องดำเนินการวิเคราะห์โดยห้องปฏิบัติการวิเคราะห์เอกชนเป็นไปโดยถูกต้องตาม มาตรฐานและเป็นที่เชื่อถือได้ จะต้องดำเนินการวิเคราะห์โดยห้องปฏิบัติการวิเคราะห์เอกชนเป็นไปโดยถูกต้องตาม มาตรฐานและเป็นที่เชื่อถือได้ จะนั้นกรมโรงงานอุตสาหกรรมว่าด้วยการขึ้นทะเบียนห้องปฏิบัติการวิเคราะห์เอกชน พ.ศ.2560 ดังนั้นกรมโรงงานอุตสาหกรรมจำได้จัดทำระบบฐานข้อมูลห้องปฏิบัติการวิเคราะห์เอกชนเพื่อให้เกิดกรบริการ อย่างรวดเร็ว มีประสิทธิภาพทั้งเป็นการอำนวยความสะดวกของผู้ประกอบการ รวมทั้งเป็นแหล่งข้อมูลในการ ส่งเสริมสนับสนุนการกำกับดูแลบุคลากร และห้องปฏิบัติการวิเคราะห์เอกชนภาคอุตสาหกรรมต่อไป

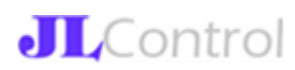

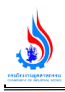

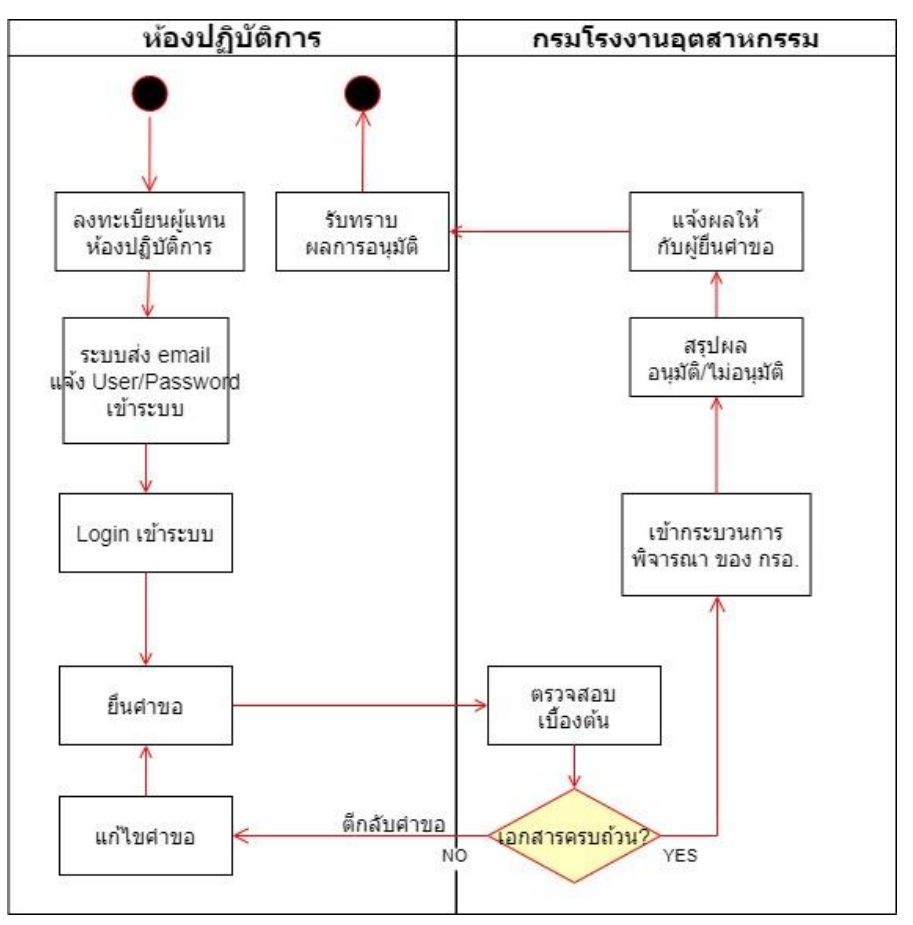

2. แผนภาพการทำงานของระบบ โดยใช้ UML (Unified Modeling Language)

## รูปแสดงแผนภาพขั้นตอนการทำงานของระบบ

กระบวนการทำงานของระบบทั้งหมด สามารถอธิบายตามแผนภาพ UML ข้างต้นดังนี้

ผู้แทนห้องปฏิบัติการลงทะเบียนเป็นผู้ใช้งานระบบ (กลุ่มผู้ใช้งานห้องปฏิบัติการ) ระบบจะตรวจสอบข้อมูล
 เบื้องต้นผ่านการเชื่อมข้อมูลของกรมโรงงานอุตสาหกรรม ไปยังระบบเชื่อมโยงข้อมูลภายนอก

 เมื่อลงทะเบียนข้อมูลห้องปฏิบัติการเรียบร้อย ระบบจะส่ง email ไปแจ้ง User/Password ผู้ลงทะเบียน เพื่อเข้าใช้งานระบบ

3. ผู้แทนห้องปฏิบัติการฯ เข้าใช้งานระบบ เพื่อยื่นคำขอเข้าสู่ระบบ โดยประเภทคำขอที่สามารถยื่นได้มีดังนี้

- คำขอขึ้นทะเบียนห้องปฏิบัติการใหม่
- คำขอต่ออายุห้องปฏิบัติการฯ (ต้องดำเนินการก่อนใบอนุญาตหมดอายุ เพราะจะไม่สามารถเข้าระบบได้)
- คำขอเปลี่ยนแปลงรายการสารมลพิษ/วิธีวิเคราะห์/รายชื่อบุคลากร

คำขอยกเลิกการขึ้นทะเบียน (หลังจากผลอนุมัติออกแล้ว ผู้ใช้งานห้องปฏิบัติการฯ จะไม่สามารถเข้า
 ใช้งานระบบได้)

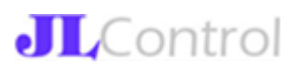

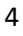

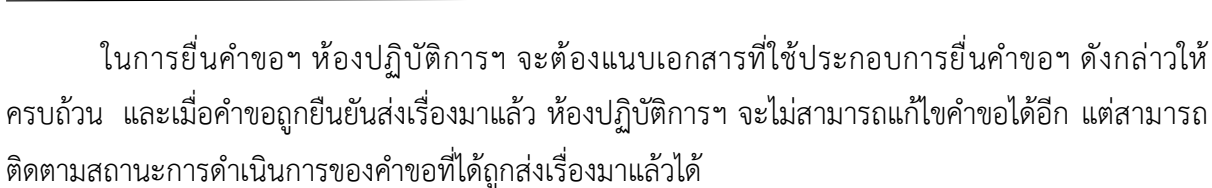

4. เมื่อคำขอฯ ได้ถูกส่งเข้ามาในระบบแล้ว กรมโรงงานอุตสาหกรรมจะดำเนินงานตามกระบวนการพิจารณาซึ่ง กำหนดระยะเวลาจะเป็นไปตามที่กำหนดในคู่มือประชาชน ทั้งนี้เจ้าหน้าที่ กรอ. จะทำการตรวจสอบ รายละเอียดคำขอในระบบ เอกสารที่แนบ รวมถึงเอกสารตัวจริงที่ส่งมายังกรมโรงงานอุตสาหกรรม ในการ พิจารณาคำขอฯ เจ้าหน้าที่ กรอ. อาจจะดำเนินการได้อย่างใดอย่างหนึ่งดังนี้

 4.1 หากพบว่า คำขอฯ นั้น ๆ ควรจะต้องแก้ไข เจ้าหน้าที่จะคลิก "ตีกลับคำขอ" เพื่อส่งเรื่องกลับไปให้ ห้องปฏิบัติการฯ ที่ยื่นเรื่องมาสามารถแก้ไขคำขอและส่งข้อมูลกลับมาในระบบได้ใหม่อีกครั้ง

4.2 หากคำขอฯ ที่ส่งมามีความถูกต้องครบถ้วนแล้ว เจ้าหน้าที่จะคลิก "รับเรื่อง" เพื่อส่งเรื่องไปยัง กระบวนการพิจารณาถัดไป

 หลังจากสิ้นสุดกระบวนการพิจารณาแล้ว เจ้าหน้าที่ที่รับผิดชอบจะทำการปรับปรุงข้อมูลคำขอในระบบว่า ได้รับอนุมัติ (ระบุวันอนุมัติ, วันสิ้นอายุทะเบียน) หรือ ไม่รับอนุมัติ (ระบุวันที่ไม่อนุมัติ)

6. ระบบจะทำการส่งผลการพิจารณาไปให้ผู้แทนห้องปฏิบัติการฯ ทาง email ที่แจ้งไว้ในระบบ

#### 3. การเข้าหน้าระบบงาน (Front Office)

การเข้าใช้งานระบบฐานข้อมูลห้องปฏิบัติการวิเคราะห์เอกชนให้เข้าไปที่เว็บไซต์ http://reg3.diw.go.th/research/labneo/ ซึ่งเมื่อเปิดเข้ามาหน้าแรกจะพบเว็บไซต์ดังรูป

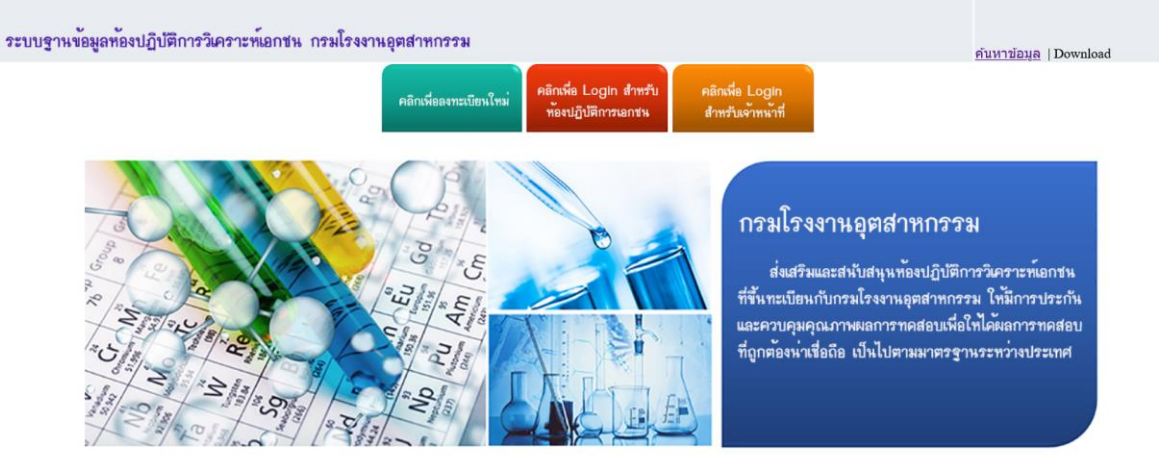

กลุ่มมาตรฐานวิธีการวิเคราะห์ทดสอบมลพิษและทะเบียนห้องปฏิบัติการ กองวิจัยและเดือนภัยมลพิษโรงงาน กรมโรงงานอุดสาหกรรม 75/6 ถ.พระรามที่ 6 แขวงทุ่งพญาไท เขตราชเทวี กรุงเทพฯ 10400 Tel.0 2202 4146-7 Email: pslgroup@diw.mail.go.th

รูปแสดงหน้าแรกระบบฐานข้อมูลห้องปฏิบัติการวิเคราะห์เอกชน

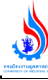

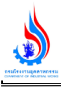

การใช้งานระบบงานโดยไม่ต้อง Login นั้น ผู้ใช้งานซึ่งเป็นบุคคลทั่วไป สามารถใช้งานระบบได้ดังนี้

 ค้นหาข้อมูลห้องปฏิบัติการวิเคราะห์เอกชนที่ขึ้นทะเบียนแล้ว และทะเบียนของห้องปฏิบัติการฯ นั้น ๆ ยัง ไม่หมดอายุ ทำได้โดยการคลิกที่เมนู ค้นหาข้อมูล -> ห้องปฏิบัติการฯ

 2. ทำการ Download เอกสารที่เกี่ยวข้องกับการขึ้นทะเบียนห้องปฏิบัติการฯ โดยคลิกที่เมนู "Download"
 3. สำหรับผู้ใช้งานที่เป็นตัวแทนห้องปฏิบัติการฯ ที่ยังไม่มีรหัสเข้าใช้งานระบบ สามารถสมัครเพื่อเข้าใช้งาน ระบบ ทำได้โดยการคลิก ปุ่ม "คลิกเพื่อลงทะเบียนใหม่"

 สำหรับผู้ใช้งานที่เป็นตัวแทนห้องปฏิบัติการฯ ที่มีรหัสเข้าใช้งานระบบแล้ว สามารถเข้าใช้งานระบบได้โดย การคลิก ปุ่ม "คลิกเพื่อ Login สำหรับห้องปฏิบัติการเอกชน"

5. สำหรับผู้ใช้งานที่เป็นเจ้าหน้าที่ของกรมโรงงานอุตสาหกรรม สามารถเข้าใช้งานระบบได้โดยการคลิก ปุ่ม "คลิกเพื่อ Login สำหรับเจ้าหน้าที่"

#### 4. การลงทะเบียนผู้ใช้งานระบบ

ในการลงทะเบียนเข้าใช้งานระบบสำหรับห้องปฏิบัติการวิเคราะห์เอกชนนั้น ผู้ลงทะเบียนถือเป็น ตัวแทนของห้องปฏิบัติการซึ่งมีได้เพียง 1 คนต่อ 1 ห้องปฏิบัติการเท่านั้น กรณีทีมีการเปลี่ยนตัวแทน ห้องปฏิบัติการฯ ทางห้องปฏิบัติการฯ ต้องแจ้งมายังกรมโรงงานอุตสาหกรรมเพื่อให้ดำเนินการแก้ไขข้อมูล ผู้แทนห้องปฏิบัติการให้

ในการลงทะเบียนใหม่ ผู้ใช้งานจะต้องกรอกข้อมูลเบื้องต้นของบุคคลเข้าสู่ระบบดังรูป

# **ลงทะเบียนห้องปฏิบัติการวิเคราะห์เอกช**น

| ນ້ອນູຄ                                    | จผู้แทนห้องปฏิบัติการ |
|-------------------------------------------|-----------------------|
| เลขประจำตัวประชาชนของผู้แทนห้องปฏิบัติการ |                       |
| ชื่อ (ไม่ต้องใส่คำนำหน้า)                 |                       |
| สกุล                                      |                       |
| วันเดือนปีเกิด (พ.ศ.)                     |                       |
| Email                                     | check                 |
| เบอร์โทรศัพท์ (มือถือ)                    |                       |
| ດເ                                        | วจสอบข้อมูลบุคคล      |

#### รูปแสดงหน้าจอการลงทะเบียนสำหรับห้องปฏิบัติการา

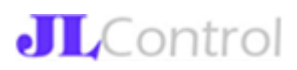

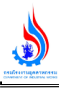

#### วิธีการลงทะเบียน มีดังนี้

- 1. กรอกข้อมูลเลขบัตรประชาชน, ชื่อ, นามสกุล, วันเดือนปีเกิด, email และเบอร์โทร ให้ครบถ้วน
- 2. คลิกปุ่ม "Check" เพื่อตรวจสอบข้อมูล

กรณีที่ตรวจสอบข้อมูลไม่พบ หรือ ระบบการตรวจสอบไม่พร้อมใช้งาน ระบบจะแสดงข้อความว่า "ไม่พบ

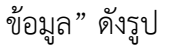

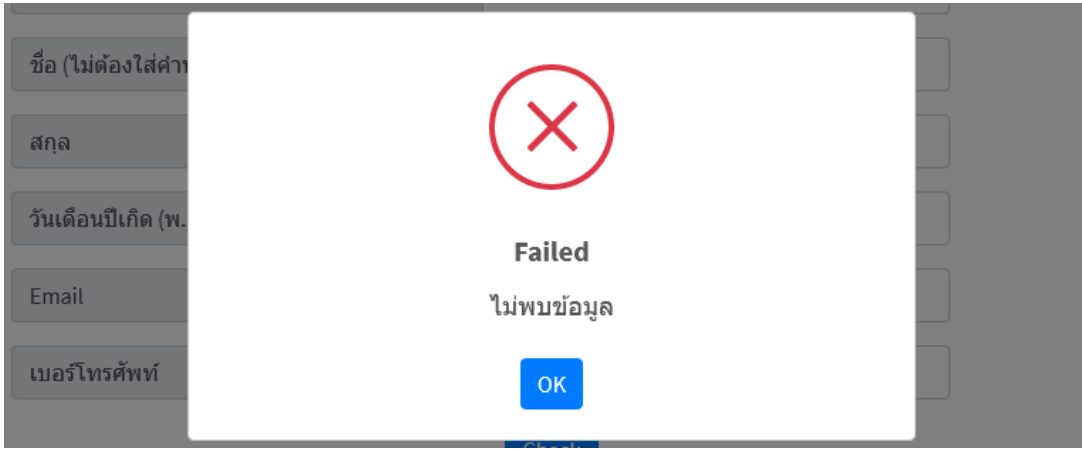

รูปแสดงหน้าจอการแจ้งเตือนกรณีข้อมูลไม่ถูกต้องหรือระบบตรวจสอบไม่พร้อมใช้งาน

หากแน่ใจว่า ข้อมูลที่กรอกในระบบถูกต้อง แสดงว่า ระบบการตรวจสอบไม่พร้อมใช้งาน ให้ผู้ใช้งานคลิกปุ่ม OK และกด Check อีกครั้ง

หรือในการณีที่ข้อมูลสามารถผ่านการตรวจสอบความถูกต้องเบื้องต้น ผู้ใช้งานจะพบหน้าจอให้กรอก รายละเอียดเพิ่มเติมเกี่ยวกับหน่วยงานที่ต้องการขึ้นทะเบียนห้องปฏิบัติการ ดังรูป

|           |                          |             | ข้อมูล o      | wner         |                |                  |     |
|-----------|--------------------------|-------------|---------------|--------------|----------------|------------------|-----|
|           | FACID / DISPFACREG       |             | ดรวจสอบโรงงาน | เลขนิติบุคคล |                | ดรวจสอบนิติบุคคล |     |
|           | เลขทะเบียนโรงงาน (ถ้ามี) |             |               |              |                |                  |     |
|           | เลขนิติบุคคล             |             |               |              |                |                  |     |
| ชื่อ      |                          |             |               |              |                |                  |     |
| ที่อยู่   |                          |             |               |              |                |                  |     |
|           |                          |             |               |              |                |                  | //. |
| จังหวัด : | กรุงเทพมหานค' ≎          | เขต/อำเภอ : | เขตพระนคร 🗢   | แขวง/ตำบล :  | แขวงพระบรมมา 🗢 |                  |     |
|           |                          |             | Regis         | ter          |                |                  |     |

รูปแสดงหน้าจอกรอกข้อมูลเพิ่มเติมข้อมูลหน่วยงาน

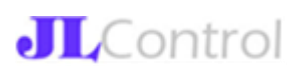

หลังจากกรอกข้อมูลครบถ้วน ให้กดปุ่ม Register เพื่อยืนยันการลงทะเบียน ระบบจะขึ้นข้อความให้ยืนยันอีก ครั้งทาง เนื่องจากการคลิกยืนยันครั้งนี้ ผู้ใช้งานจะไม่สามารถกลับมาแก้ไขได้อีก

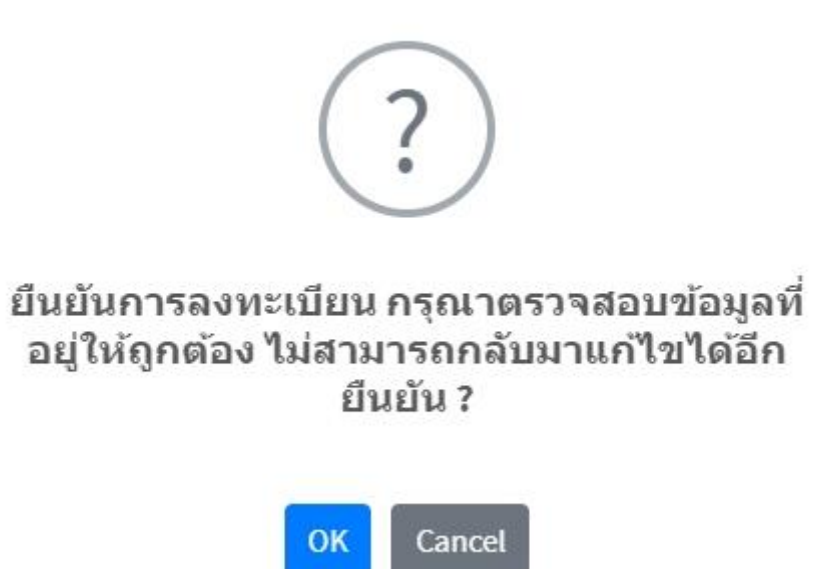

รูปแสดงหน้าจอการยืนยันการลงทะเบียนผู้ใช้งาน

หลังจากยืนยันการลงทะเบียนผู้ใช้งานเรียบร้อย ระบบจะส่ง email แจ้งรหัสผู้ใช้งานและรหัสผ่าน ไปยัง email address ที่ผู้ใช้งานลงทะเบียนไว้

5. การเข้าใช้งานระบบ

การเข้าใช้งานระบบฐานข้อมูลห้องปฏิบัติการวิเคราะห์เอกชนให้เข้าไปที่เว็บไซต์

http://reg3.diw.go.th/research/labneo/

1.ไปที่ คลิกเพื่อ Login สำหรับห้องปฏิบัติการวิเคราะห์เอกชน

| ระบบทะเบียนห้องปฏิบัติการวิเคราะห์                                                                                                    | เอกชน       |
|----------------------------------------------------------------------------------------------------|-------------|
| กรมโรงงานอุตสาหกรรม                                                                                                    |             |
| username                                                                                                    |             |
| Password                                                                                                    |             |
| Sign In                                                                                                    |             |
| l forgot my password                                                                                                    |             |
| Register a new membership                                                                                                    |             |
| กลุ่มมาตรฐานวิธีการวิเคราะห์ทดสอบมลพิษและทะเบียนห้องปฏิบัติการ<br>กรมโรงงานอุตสาหกรรม 75/6 ถ.พระรามที่ 6 แขวงทุ่งพญาไท เขตราชเทวี กรุงเทพฯ 10400 Tel.0 : | 2202 4146-7 |
| รูปแสดงหน้า Login                                                                                                    |             |

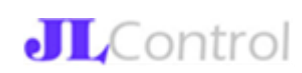

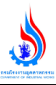

#### 2.หลังจาก Login สำเร็จแล้วจะเข้าหน้าจอ

| Diw Lab                                  | =                           |               |       |        |
|------------------------------------------|-----------------------------|---------------|-------|--------|
|                                          | ประเภทศาชอ                  | วันยื่นคำขอ   | สถานะ | Action |
| <ul> <li>ช่อมูลพ้องปฏิบัติการ</li> </ul> | No data available in table  |               |       |        |
| 🔓 สร้างคำขอไหม่                          | Showing 0 to 0 of 0 entries | Previous Next |       |        |
| 🕼 เปลี่ยน Password                       |                             |               | KH I  |        |

รูปแสดงหน้าเมนูการใช้งาน

#### 6. เมนูการใช้งานระบบ

- เมนูการใช้งานสำหรับห้องปฏิบัติการฯ มีดังนี้
- 6.1 ข้อมูลห้องปฏิบัติการฯ
- 6.2 รายการคำขอ
- 6.3 รายการคำขอ (draft)
- 6.4 สร้างคำขอใหม่
- 6.5 เปลี่ยน Password
- โดยมีรายละเอียดการทำงานแต่ละเมนูดังนี้

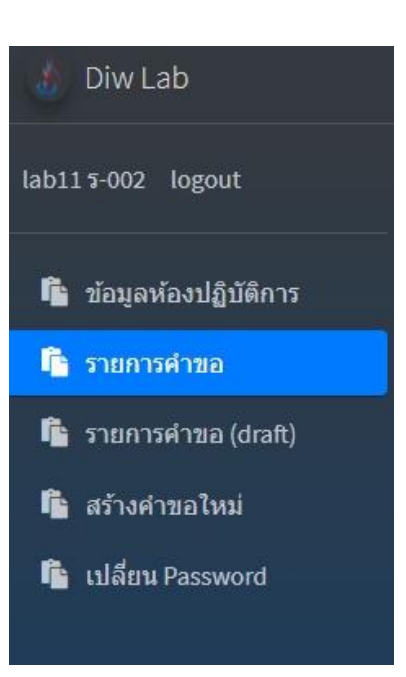

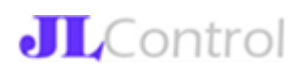

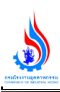

#### 6.1 ข้อมูลห้องปฏิบัติการฯ

ในเมนูนี้ ระบบจะดึงข้อมูลห้องปฏิบัติการฯ ที่ขึ้นทะเบียนไว้ล่าสุดขึ้นมาให้ ดังรูป

| เลขทะเบียนห่               | โองปฏิบัติการ : <b>ร</b> -002                                   | วันที่อนุมัติขึ้นทะเบียน/ต่ออายุ: 12 ก.ค. 2564 , วันที่หมดอายุ : 12 ก.ค. 2566 |
|----------------------------|-----------------------------------------------------------------|-------------------------------------------------------------------------------|
| 14                         |                                                                 |                                                                               |
| จังหวัด : กรุงเ            | ทพมหานคร เขต/อำเภอ : เขตพระนคร แขวง/ดำบล : แขวงเล               | าาชิงช้า                                                                      |
| รายการสารมะ<br>น้ำเสีย (1) | งพิษ (1)<br>อากาศเสีย (0) สิ่งปฏิกูลฯ (0) บ้ำใด้ดิน (0) ดิน (0) |                                                                               |
| #                          | สารมลพิษ                                                        | วิธีวิเคราะห์                                                                 |
| 1                          | Rischamical Owran Domand                                        | E Day DOD Task Avide Medification Method                                      |
| 1                          | biochemical oxygen bernand                                      | J-Day DOD TES, Azide Modification metriod                                     |
|                            |                                                                 |                                                                               |

| รายการบุคลากร | (1)             |                    |                               |
|---------------|-----------------|--------------------|-------------------------------|
| ผู้ควบคุม (1) | เจ้าหน้าที่ (0) |                    |                               |
|               |                 |                    |                               |
| #             | ชื่อ-สกุล       | เลขประจำตัวประชาชน | เลขทะเบียน                    |
| 1             | นาย ทดสอบ111    |                    | <b>5</b> -002- <b>ค</b> -0001 |

#### รูปแสดงข้อมูลล่าสุดของห้องปฏิบัติการฯ

#### 6.2 ข้อมูลรายการคำขอฯ

ในเมนูนี้ ระบบจะดึงข้อมูลคำขอทั้งหมดที่ห้องปฏิบัติการฯ นั้นๆ ยืนยันไว้แล้ว รวมถึงรายการคำขอที่เคยได้รับ อนุมัติแล้ว ก็จะมาแสดงที่เมนูนี้ด้วย ดังรูป

| ประเภทคำขอ                  | วันยื่นคำขอ         | สถานะ                | Action |
|-----------------------------|---------------------|----------------------|--------|
| ขอขึ้นทะเบียน               | 12 <b>n.n.</b> 2564 | อนุมัติแล้ว          | Detail |
| ต่ออายุ                     | 2 <b>ส.ค.</b> 2564  | ดีกลับ               | Detail |
| ต่ออายุ                     | 3 <b>ส.ค. 2</b> 564 | อยู่ระหว่างดำเนินการ | Detail |
| อื่นๆ                       | 2 ส.ค. 2564         | อยู่ระหว่างดำเนินการ | Detail |
| เพิ่มสารมลพิษ               | 3 <b>ส.ค. 2</b> 564 | ไม่อนุมัดิ           | Detail |
| เพิ่มสารมลพิษ               | 4 <b>a.e.</b> 2564  | ดีกลับ               | Detail |
| เพิ่มสารมลพิษ               | 4 <b>ส.ค.</b> 2564  | อยู่ระหว่างดำเนินการ | Detail |
| Showing 1 to 7 of 7 entries | Previou             | s 1 Next             |        |

รูปแสดงข้อมูลคำขอทั้งหมดของห้องปฏิบัติการๆ

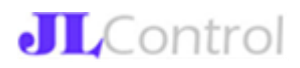

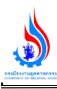

#### 6.3 ข้อมูลรายการคำขอฯ (Draft)

ในเมนูนี้ ระบบจะดึงข้อมูลคำขอทั้งหมดที่ห้องปฏิบัติการฯ นั้นๆ ไม่ยืนยัน ในกรณีที่ยังดำเนินการในการยื่นคำ ขอฯ ไม่เรียบร้อย เพื่อให้ห้องปฏิบัติการสามารถบันทึกเก็บไว้ชั่วคราวได้ที่เมนูนี้ ดังรูป

|                        | ประเภทคำขอ                  | วันยื่นคำขอ |          |      |
|------------------------|-----------------------------|-------------|----------|------|
| i ข้อมูลห้องปฏิบัติการ | No data available in table  |             |          |      |
| รายการคำขอ             |                             |             |          |      |
| รายการคำขอ (draft)     | Showing 0 to 0 of 0 entries |             | Previous | Next |
| สร้างคำขอใหม่          |                             |             | _        | /    |
| เปลี่ยม Password       |                             | 20          |          |      |

รูปแสดงข้อมูลคำขอที่ยังไม่ยืนยันของห้องปฏิบัติการฯ

#### 6.4 สร้างคำขอใหม่

สำหรับรายการคำขอฯ ที่ห้องปฏิบัติการสามารถทำได้ดังนี้

- คำขอขึ้นทะเบียนห้องปฏิบัติการใหม่
- คำขอต่ออายุห้องปฏิบัติการฯ (ต้องดำเนินการก่อนใบอนุญาตหมดอายุ เพราะจะไม่สามารถเข้า ระบบได้)
- คำขอเปลี่ยนแปลงรายการสารมลพิษ/วิธีวิเคราะห์/รายชื่อบุคลากร
- คำขอยกเลิกการขึ้นทะเบียน (หลังจากผลอนุมัติออกแล้ว ผู้ใช้งานห้องปฏิบัติการฯ จะไม่สามารถเข้า
   ใช้งานระบบได้)
- 1. ใส่รายละเอียดห้องปฏิบัติการฯ (ใช้ที่อยู่ตามสถานที่ตั้งจริง)

| 🥼 Diw Lab                                                    |                                                                                                    |
|--------------------------------------------------------------|----------------------------------------------------------------------------------------------------|
| logout                                                       | เลซทะเบียนท์องปฏิบัติการ : -                                                                                                    |
| <ul> <li>ข้อมูลห้องปฏิบัติการ</li> <li>รายการสำหล</li> </ul> | ว ที่ตั้งห้องปฏิบัติการอยู่ที่เดียวกัน<br>อริษัท/โรงงาน                                                                                                    |
| สว้างค่าขอใหม่                                               | 163/123-4 ซ.วิภาวดีรังสิต 76 ถ.วิภาวดีรังสิต<br>จังหวัด : กรุงเทพมหานคร เชต/อำเภอ : เชตตอนเมือง แชวง/ต่าบล : แชวงสนามปืน                                                 |
| Liagu Password                                               | ประเภทศำชอ: 🥅 ขึ้นทะเบียน                                                                                                    |
|                                                              |                                                                                                    |
|                                                              | รายการไฟล์แนบ<br>รับเฉพาะไฟล์ลดุล txt,pdf ไม่เก็น 10 ไฟล์ แต่ละไฟล์บนาดไม่เก็น 100 KB และชื่อไฟล์ต้องไม่มีอีกขระพิเศษ !@≉\$%^&*,?"∷ji⇔∨<br>[Choose Files] No file chosen |
|                                                              | หมายเหตุ                                                                                                    |

รูปแสดงหน้าสร้างคำขอขึ้นทะเบียนใหม่

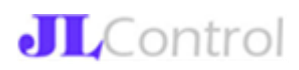

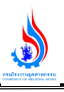

- 2. เพิ่มรายการสารมลพิษที่ขอขึ้นทะเบียน
- 3. เพิ่มรายการบุคลากรที่ขอขึ้นทะเบียน
- 4. เพิ่มไฟล์แนบ

| เสีย                   | ลากาศเสีย สิ่งปฏิกูลฯ ป                                            | น้ำได้ดิน ดิน  |   |                                           |          |
|------------------------|--------------------------------------------------------------------|----------------|---|-------------------------------------------|----------|
|                        | สารมอพิษ                                                           |                |   | วิธีวิเคราะห์                             | Add      |
| 1                      | Biochemical Oxygen Deman                                           | nd             | • | 5-Day BOD Test, Azide Modification Method | * Delete |
| ารบุคลาก<br>วบคุม      | กรที่ออยั้นทะเบียน/ต่ออายุ/เพิ่ม<br>เจ้าหน้าที่                    |                |   |                                           |          |
| າຽນຸຄລາກ<br>ວນຄຸນ      | กรที่ขอขึ้นทะเบียน/ต่ออายุ/เพิ่ม<br>เจ้าหน้าที่<br>ตัวปวนปี        | 92.502         |   | เองประชาสับประชาวชน                       | Add      |
| ารบุคลา/<br>วบคุม<br>* | กรที่ขออื่นทะเบียน/ต่ออายุ/เพิ่ม<br>เจ้าหล่าที่<br>ศามาหน้า<br>นาย | รื่อ-สกุล<br>8 | I | เลขประจำตัวประชาชน                        | Add      |

รูปแสดงหน้ารายละเอียดคำขอขึ้นทะเบียน

#### 5. บันทึกข้อมูล

| /123-4 ซ.วิเ                | กาวดีรังสิด 76 ถ.วิภา                | าวดีรังสิต                            |               |         |                          |                               |              |
|-----------------------------|--------------------------------------|---------------------------------------|---------------|---------|--------------------------|-------------------------------|--------------|
| วัด : กรุงเท<br>ก็เทรศัพท์: | เพมหานคร<br>:                        | เขต/อำเภอ                             | : ເขตดอนเมือง |         | แขวง/ต่าบล : แขวงสนามปืน |                               |              |
| ระเภทค่าร<br>ดานะ: อะ       | ชอ: ขอขึ้นทะเ<br>ยู่ระหว่างดำเนินกา  | บียน<br>เร                            |               |         |                          |                               |              |
| การสารมดา<br>าเสีย (1)      | พิษที่ขอขึ้นทะเบียน<br>อากาศเสีย (0) | /ต่ออายุ/เพิ่ม (1)<br>สิ่งปฏิกูลฯ (0) | น้ำได้ดีน (0) | ดิน (0) |                          |                               |              |
|                             | สารมลพิษ                             |                                       |               |         |                          | วิธีวิเคราะห์                 |              |
| 1                           | Biochemical O                        | xygen Demand                          |               |         |                          | 5-Day BOD Test, Azide Modific | ation Method |
|                             |                                      |                                       |               |         |                          |                               |              |
| ารบุคลาก                    | ารที่ขอขึ้นทะเบียน/ต่                | iออายุ/เพิ่ม (1)                      |               |         |                          |                               |              |
| ควบคุม (1)                  | เจ้าหน้าที่ (0)                      |                                       |               |         |                          |                               |              |
|                             | ชื่อ-สกุล                            | a                                     |               |         |                          | เลชประจำด้วป                  | ระชาชน       |
|                             |                                      |                                       |               |         |                          |                               |              |

รูปแสดงหน้ารายละเอียดการกรอกคำขอ

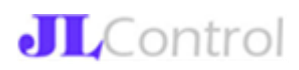

เมื่อกดยืนยันการยื่นคำขอแล้ว คำขอนั้น ๆ จะไม่สามารถแก้ไขได้อีก ยกเว้นในกรณีที่คำขอนั้นถูกตี กลับ ผู้ใช้งานจึงจะสามารถแก้ไขได้อีกครั้ง

#### 6.5 การเปลี่ยนรหัสผ่าน

ผู้ใช้งานสามารถเปลี่ยนรหัสผ่านได้เอง โดยคลิกที่เมนู "เปลี่ยน Password" ดังรูป

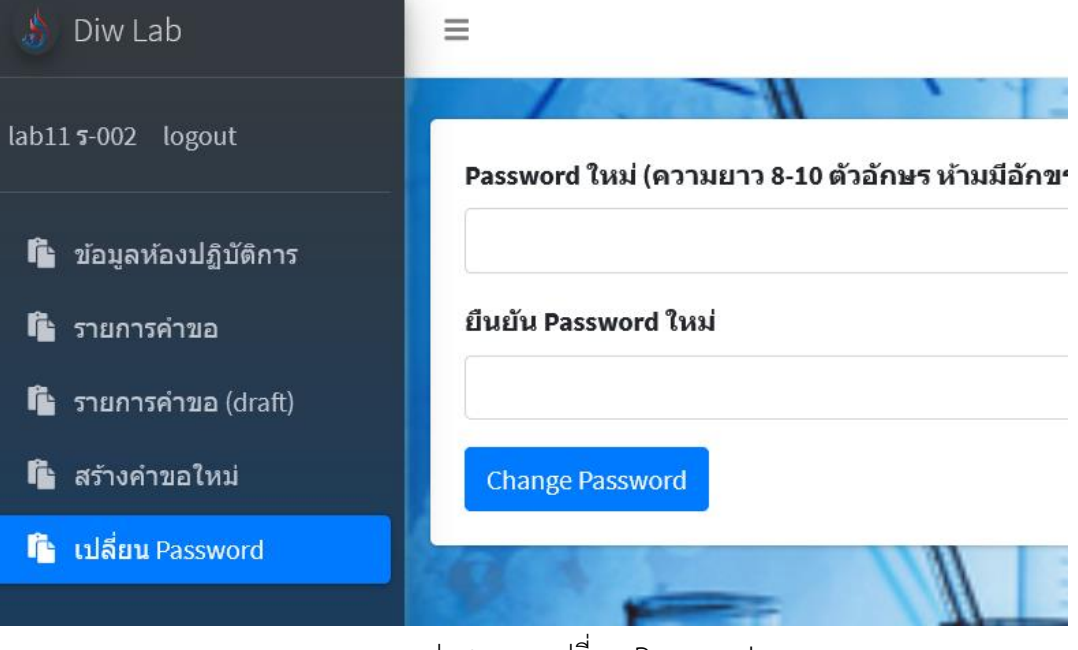

รูปแสดงการเปลี่ยน Password

#### 7. การติดตามสถานการณ์คำขอ

หลังจากห้องปฏิบัติการฯ ได้คลิกยืนยันคำขอแล้ว คำขอดังกล่าวจะอยู่ในระหว่างดำเนินการ ไปจนกว่าจะ สิ้นสุดกระบวนงานทั้งหมด ผลจึงจะเป็นการอนุมัติ/ไม่อนุมัติ ซึ่งคำขอในระหว่างการพิจารณานั้น ผู้ใช้งาน ห้องปฏิบัติการสามารถคลิกที่เมนูรายการคำขอ -> Detail เพื่อดูรายละเอียดได้ต่อไป

| มหวัด : กรุงเทพมหานคร เขต/อำเภอ : เขตพระนคร แขวง/ตำบล : แขวงเสาชิงช้า<br>มอร์โทรศัพท์ : 021234567 |                                                                                                    |                                       |  |  |  |  |  |  |
|---------------------------------------------------------------------------------------------------|----------------------------------------------------------------------------------------------------|---------------------------------------|--|--|--|--|--|--|
| ประเภทคำ<br>สถานะ: อ                                                                              | ขอ: ต่ออายุ<br>ยู่ระหว่างดำเนินการ                                                                              |                                       |  |  |  |  |  |  |
|                                                                                                   |                                                                                                    |                                       |  |  |  |  |  |  |
| มการสารมส<br>น้ำเสีย (2)                                                                          | พืษที่ขอขึ้นทะเบียน/ต่ออายุ/เพิ่ม (2)<br>อากาศเลีย (0) สิ่งปฏิภูลฯ (0) บ้ำใต้ดีบ (0) ดีบ (0)                    |                                       |  |  |  |  |  |  |
| มการสารมส<br>น้ำเสีย (2)<br>#                                                                     | เพีษที่ขอขึ้นทะเบียน/ด่ออายุ/เพิ่ม (2)<br>อากาศเสีย (0) สิ่งปฏิภูลฯ (0) น้ำใต้ดิน (0) ดิน (0)<br>สารมลพิษ       | วิธีวิเคราะห์                         |  |  |  |  |  |  |
| ยการสารมส<br>น้ำเสีย (2)<br>#<br>1                                                                | เพิษที่ขอขึ้นทะเบียน/ด่ออายุ/เพิ่ม (2)<br>อากาศเลีย (0) สิ่งปฏิภูลฯ (0) บ้ำใต้ดีบ (0) ดีบ (0)<br>สารมลพิษ<br>pH | วิธีวิเคราะห์<br>Electrometric Method |  |  |  |  |  |  |

รูปแสดงการตรวจสอบสถานการณ์ดำเนินการของคำขอที่ยื่นไป

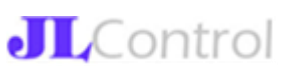

ในกรณีที่คำขอฯ อยู่ในสถานะตีกลับ แสดงว่า เจ้าหน้าที่ กรอ. ไม่ลงรับเรื่องให้ ด้วยสาเหตุบางอย่าง ในการ ตรวจสอบให้คลิกที่ปุ่ม Detail เพื่อดูรายละเอียดดังรูป

| เลขทะเบียนห                     | i้องปฏิบัติการ : ร-002                                                                                                    |                 |               |         |                                           |  |  |  |  |  |
|---------------------------------|----------------------------------------------------------------------------------------------------|-----------------|---------------|---------|-------------------------------------------|--|--|--|--|--|
| 14                              |                                                                                                    |                 |               |         |                                           |  |  |  |  |  |
| จังหวัด : กรุงเ<br>เบอร์โทรศัพเ | จังหวัด : กรุงเทพมหานคร เขต/อำเภอ : เขตพระนคร แขวง/ดำบล : แขวงเสาซิงข้า<br>เบอร์โทรศัพท์ : 021234567<br>ประเภทคำขอ : ต่ออายุ<br>สถานะ : ตึกลับ<br>รายการสารมลพิษที่ขอขึ้นทะเบียน/ต่ออายุ/เพิ่ม (7) |                 |               |         |                                           |  |  |  |  |  |
| ประเภทคำ<br>สถานะ : ส           |                                                                                                    |                 |               |         |                                           |  |  |  |  |  |
| รายการสารมะ                     |                                                                                                    |                 |               |         |                                           |  |  |  |  |  |
| น้ำเสีย (2)                     | อากาศเสีย (2)                                                                                                    | สิ่งปฏิกูลฯ (1) | น้ำใต้ดิน (1) | ดิน (1) |                                           |  |  |  |  |  |
| #                               | สารมลพิษ                                                                                                    |                 |               |         | วิธีวิเคราะห์                             |  |  |  |  |  |
| 1                               | Biochemical Oxygen Demand                                                                                                    |                 |               |         | 5-Day BOD Test, Azide Modification Method |  |  |  |  |  |
| 2                               | Biochemical Oxygen Demand                                                                                                    |                 |               |         | 5-Day BOD Test, Membrane Electrode Method |  |  |  |  |  |
|                                 |                                                                                                    |                 |               |         |                                           |  |  |  |  |  |
|                                 |                                                                                                    |                 |               |         |                                           |  |  |  |  |  |
|                                 |                                                                                                    |                 |               |         |                                           |  |  |  |  |  |
|                                 |                                                                                                    |                 |               |         |                                           |  |  |  |  |  |
|                                 |                                                                                                    |                 |               |         |                                           |  |  |  |  |  |
| รายการไเ                        | รายการไฟล์แนบ                                                                                                    |                 |               |         |                                           |  |  |  |  |  |
| หมายเหตุ                        |                                                                                                    |                 |               |         |                                           |  |  |  |  |  |
| หมายเหต<br>เอกสารที่            | หมายเหตุดึกลับ<br>เอกสารที่ส่งมาไม่มีผู้ลงนาม ขอให้แก้ไขเอกสารแนบเอกสารที่ผู้มีอำนาจลงนามมาให้เรียบร้อยก่อน                                                                                        |                 |               |         |                                           |  |  |  |  |  |

รูปแสดงคำขอที่ถูกตีกลับ

กรณีที่คำขอฯ ได้รับอนุมัติ/ไม่อนุมัติ ระบบจะแสดงผลการอนุมัติ/ไม่อนุมัติให้เห็นในแต่ละคำขอดังรูป

| ประเภทคำขอ    | วันยื่นคำขอ          | สถานะ       | Action |
|---------------|----------------------|-------------|--------|
| ขอขึ้นทะเบียน | 12 ո. <b>ค.</b> 2564 | อนุมัติแล้ว | Detail |

รูปแสดงคำขอที่ได้รับอนุมัติแล้ว

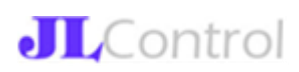